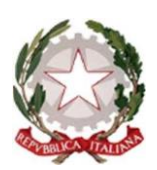

## ISTITUTO COMPRENSIVO DI SCUOLA DELL'INFANZIA, PRIMARIA E SECONDARIA DI PRIMO GRADO "MASSA 6"

Cod. fiscale 80002800458 P.zza Albania, 7 54100 Massa tel. 0585/833924 e-mail: msic81200d@istruzione.it - P.E.C.: <u>msic81200d@pec.istruzione.it</u> sito web:<u>www.icmassa6.edu.it</u>

Circolare n. 28

Ai Genitori degli studenti-Sec. di Primo Grado Ai docenti della Sec. di Primo Grado Alla Dsga Al sito web Alla bacheca del registro elettronico

# OGGETTO: Ricevimento docenti anno 2022-23- Scuola Secondaria primo grado Parini

Si comunica l'orario di ricevimento mattutino dei docenti della Secondaria di I Grado. La prenotazione dei colloqui potrà essere effettuata tramite registro elettronico dalla apposita sezione o per il tramite dell'alunno. I colloqui saranno effettuati nella sede della Scuola durante le settimane indicate.

### ORARIO RICEVIMENTO DOCENTI SECONDARIA DI PRIMO GRADO

| NOME        | GIORNO    | ORARIO    |
|-------------|-----------|-----------|
| BORRUTO     | VENERDI   | 9:10-9:50 |
| INNOCENTI   | MERCOLEDI | 11-12     |
| BELLUOMINI  | LUNEDI    | 10-11     |
| GIGLIOLI    | GIOVEDI   | 11-12     |
| DELLA PINA  | VENERDI   | 12-13     |
| MATTEINI    | MARTEDI   | 11-12     |
| ANDREAZZOLI | MARTEDI   | 11-12     |
| LANZA       | MARTEDI   | 12-13     |
| BERTI       | MERCOLEDI | 11-12     |
| MAGISTRELLI | GIOVEDI   | 12-13     |
| RADICCHI    | LUNEDI    | 11-12     |
| MONTANELLI  | MERCOLEDÌ | 13-14     |
| TOMMASINI   | MARTEDI   | 10-11     |
| ITALIA      | MERCOLEDI | 10-11     |
| PANATTERI   | MERCOLEDI | 10-11     |

| BERNABUCCI | LUNEDI    | 11-12    |
|------------|-----------|----------|
| GOZZANI    | MERCOLEDI | 13-14    |
| BAICCHI    | MERCOLEDI | 11-12    |
| CARPITA    | VENERDI   | 10-11    |
| ΖΑΤΤΑ      | GIOVEDI   | 10-11    |
| MICHELUCCI | VENERDI   | 10-11    |
| BONDIELLI  | MERCOLEDI | 11-12    |
| FENILI     | MERCOLEDI | 11-12    |
| ВАК        | VENERDI   | 10-11    |
| GASPERI    | MERCOLEDI | 11-12    |
| RAVENNA    | MARTEDI   | 09-10    |
| LUTI       | MARTEDI   | 14-14:30 |
| NOCETI     | MERCOLEDI | 14-14:30 |
| ROMANO     | MARTEDI   | 14-14:30 |
| CROCELLA'  | MARTEDI   | 10-11    |
| CARLI      | MERCOLEDI | 12-13    |
| BERTONERI  | MARTEDI   | 09-10    |
| MANDORLI   | MARTEDI   | 10-11    |
| MURELLI    | GIOVEDI   | 11-12    |
| MORELLI    | MARTEDI   | 11-12    |
| GEMIGNANI  | LUNEDI    | 12-13    |

### Settimane di ricevimento mattutino:

- Da lunedì 17 ottobre 2022 a venerdì 21 ottobre 2022
- Da mercoledì 2 novembre 2022 a martedì 8 novembre 2022
- Da lunedì 14 novembre 2022 a venerdì 18 novembre 2022
- Da lunedì 28 novembre 2022 a venerdì 2 dicembre 2022
- Da lunedì 9 gennaio 2023 a venerdì 13 gennaio 2023
- Da lunedì 16 gennaio 2023 a venerdì 20 gennaio 2023
- Da lunedì 13 febbraio 2023 a venerdì 17 febbraio 2023
- Da mercoledì 1 marzo 2023 martedì 7 marzo 2023
- Da lunedì 13 marzo 2023 a venerdì 17 marzo 2023
- Da lunedì 27 marzo 2023 a venerdì 31 marzo 2023
- Da martedì 2 maggio 2023 a lunedì 8 maggio 2023
- Da lunedì 15 maggio 2023 a venerdì 19 maggio 2023

### GUIDA: Come prenotare un colloquio con un docente.

#### Da pagina WEB

Dopo aver effettuato l'accesso a ClasseViva, sarà sufficiente accedere alla sezione "Colloqui" dal proprio menu principale: qui l'utente avrà visione di tutte le disponibilità di Colloqui con i vari docenti abbinati alla classe dello studente, divise per mese. Effettuato l'accesso a questa funzione, sono mostrati inizialmente i **colloqui settimanali**. E' possibile spostarsi sui vari **mesi** e visionare i colloqui prenotabili.

Per prenotare è sufficiente cliccare sul pulsante "**Prenota**" in corrispondenza del giorno e ora interessati. Cliccando appare un'interfaccia in cui scegliere la "**posizione prenotata**" e dove è possibile inserire il "**Numero di cellulare**" per ricevere un messaggio di eventuale disdetta del colloquio (dato facoltativo ma consigliato).

Si precisa che la ricezione degli **SMS** dipende dall'attivazione o meno del servizio da parte della scuola.

**Posti esauriti:** se il giorno di un colloquio di interesse presenta un simbolo di divieto significa che non è più possibile prenotarsi per esaurimento posti.

**<u>Cancellare una prenotazione</u>**: è possibile **disdire** un colloquio prenotato cliccando sulla "X" in corrispondenza dello stesso.

### Da App (ClasseViva Famiglia)

Dopo aver scaricato sul proprio dispositivo l'app ClasseViva Famiglia ed aver effettuato l'accesso, cliccando su **Colloqui**, verrà evidenziato il mese in corso, con la possibilità di spostarsi in quelli futuri e passati. Verranno visualizzati i docenti della classe e le relative discipline di insegnamento.

Di fianco al nome del docente vi è un numero in rosso che indica i posti disponibili alla prenotazione. E' sufficiente cliccare sul nome per vedere la concreta disponibilità e per prenotare. Cliccare quindi su **Prenota**, scegliere la posizione desiderata tra quelle disponibili e indicare il numero di cellulare, se richiesto (se la scuola ha aderito al servizio, in caso di disdetta, il sistema invia un sms come avviso).

Posti esauriti: se il numero di fianco al docente è 0 significa che i posti disponibili sono esauriti.

<u>Cancellare una prenotazione</u>: è possibile disdire un colloquio prenotato cliccando su Colloqui prenotati e poi Annulla in corrispondenza del colloquio da cancellare.